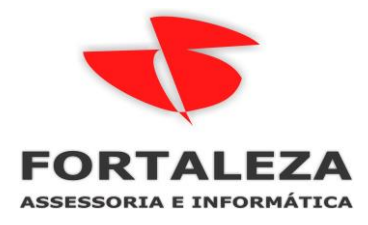

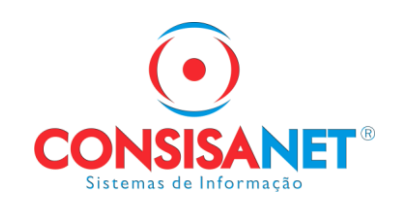

# FGTS DIGITAL - GUIA POR TOMADOR DE SERVIÇO

No programa da SEFIP quando a empresa gerava declaração com código de recolhimento 150 ou 155, após sua gravação era possível gerar o Relação de Trabalhadores com os valores de contribuições e de deposito de FGTS por tomador.

| 🔀 SEFIP - Consulta Movimento                                   |                                                               | _ 0      | $\times$       |
|----------------------------------------------------------------|---------------------------------------------------------------|----------|----------------|
| <u>A</u> rquivo <u>E</u> ditar E <u>x</u> ibir <u>Relatóri</u> | os <u>F</u> erramentas Ajuda                                  |          |                |
|                                                                | astro •                                                       |          |                |
| Mov                                                            | /imento  Manualítico GRF                                      |          |                |
| Cadastro Alocação Inco                                         | nsistência 🕨 🖺 Analítico Individualização                     |          |                |
| Cód. Rec.: 150 Com <u>O</u> cor                                | rrência 🕨 🖳 Analítico Confissão FGTS                          |          |                |
| Com                                                            | nprovante / Protocolo 🔹 🗈 Analítico de Alterações             | <u> </u> |                |
| (월 RE -                                                        | Arquivo <u>S</u> EFIP 🔮 <u>R</u> E - Relação de Trabalhadores | ial d    | le empr 👻      |
| GRF                                                            | Image: Relação de Estabelecimentos Centralizado               | IS       |                |
|                                                                | RET - Relação de Tomador/Obra                                 | East     | Antorioroa     |
|                                                                | Declaração Ausência Fato Gerador FGTS                         | 163      | Antenores      |
|                                                                | FGTS En concernate de Declaração à Previdência                |          |                |
|                                                                | No Prazo                                                      |          |                |
|                                                                | C Em Atraso                                                   | 1 1 1    | 15             |
|                                                                | C Em Atraso - Açãi En Apalítico GPS                           |          |                |
|                                                                | C Individualização El Retenção                                |          |                |
|                                                                | C Individualização 🖾 Compensação                              |          |                |
|                                                                | Deorrências do Fechamento                                     |          |                |
|                                                                | Informações do E Simulação de Fechamento                      |          |                |
|                                                                | Situação: Fechado Origem: Folha de Pag                        | amento   |                |
|                                                                |                                                               |          |                |
|                                                                |                                                               |          |                |
|                                                                | 📔 <u>N</u> ovo Exe <u>c</u> utar 🔯 Simular                    |          | <u>S</u> alvar |
|                                                                |                                                               |          |                |

No sistema consisa SGRH todos os relatórios tanto os previdenciários como de FGTS temos a filtragem por TOMADOR

#### Relatórios > Resumos > FGTS/SEFIP

| 🐚 Relatório Analítico para GPS/SEFIP        |                                          |                                        |           | _ 🗆 🗙      |  |
|---------------------------------------------|------------------------------------------|----------------------------------------|-----------|------------|--|
| <u>T</u> ipo do Relatório                   |                                          | <ul> <li>Opções de Relatóri</li> </ul> | 0         |            |  |
| _                                           | Mês/Ano Movimento                        | 05 - Maio                              | 2024      |            |  |
| O Por Empresa (Geral)                       | Tipo de Movimento                        | Geral                                  |           |            |  |
|                                             | Tipo de Contrato                         | Tipo de Contrato Todos                 |           |            |  |
| O Por Empresa e Filial                      | Ordem do Relatório                       | Código                                 |           |            |  |
| 0.1.1.1.1.1.1.1.1.1.1.1.1.1.1.1.1.1.1.1     | Layout do Relatório                      | Analítico                              |           |            |  |
|                                             | Quebrar pág                              | gina por Tomador de 3                  | Serviço 🗖 |            |  |
| O Por Empresa, Filial e Centros de Custos   | Listar Empregado:                        |                                        |           |            |  |
|                                             | Listar Empregados sem Gerência/Unidade 🗹 |                                        |           |            |  |
| 🔘 Por Empresa, Filial, Departamento e Setor |                                          |                                        |           |            |  |
|                                             | Agrupar                                  |                                        |           |            |  |
| Por Empresa, Filial e Tomador de Serviço    | Todos 🗹 🚦                                | Selecionar Centro                      | de Custo  | _          |  |
|                                             | Todos 🗖 🗌                                | 🕒 <u>S</u> elecionar Tom               | adores    |            |  |
| O Por Gorânoia /Unidada                     | Todos 🔽                                  | 🕒 Selecionar <u>G</u> er               | ências    |            |  |
|                                             | Todos 🗹                                  | 🕒 Sindicato                            |           |            |  |
|                                             | Todos 🗹                                  | 🕒 <u>C</u> ategoria                    | 1         |            |  |
| O Por Empregado                             |                                          | <mark> S</mark> elecionar Empre        | sa/Filial |            |  |
|                                             | k                                        |                                        |           |            |  |
|                                             |                                          |                                        | Fecha     | ar ? Ajuda |  |

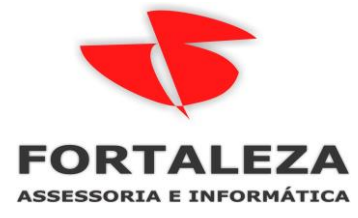

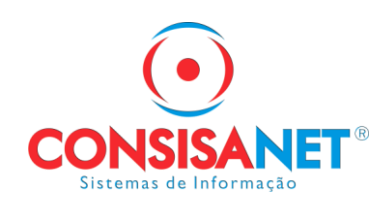

Manual de Orientação do FGTS DIGITAL

Versão 1.1 – 1º de março de 2024

A geração da guia por estabelecimento e tomador automaticamente está em implantação, conforme manual e telas abaixo:

|                           | Manual de Orientação do FGTS Digital – Versão 1.1 de 01/03/2024     | ST  |
|---------------------------|---------------------------------------------------------------------|-----|
| 3.1.1.4 Er<br>3.1.2 Emiss | nissão e Detalhamento das Guias<br>ão de Guia Parametrizada         |     |
| 3.1.2.1 Se                | lecionar Débitos                                                    | 79  |
| 3.1.2.2 D                 | efinir Vencimento                                                   | 95  |
| 3.1.2.3 Er                | nitir Guia                                                          | 96  |
| 3.1.3 Relate              | brios das guias                                                     | 102 |
| 3.1.4 Guias               | em Lote por Estabelecimento e <mark>Tomador</mark> (em implantação) |     |
| 3.2 CONSULTA DE           | GUIAS                                                               | 104 |

**3.1.4 Guias em Lote por Estabelecimento e Tomador (em implantação)** A funcionalidade para geração de guias em lote será disponibilizada em breve

O que o usuário pode fazer hoje no portal do FGTS digital é gerar as guias por TOMADOR manualmente na opção de GUIA PARAMETRIZADA, segue telas abaixo:

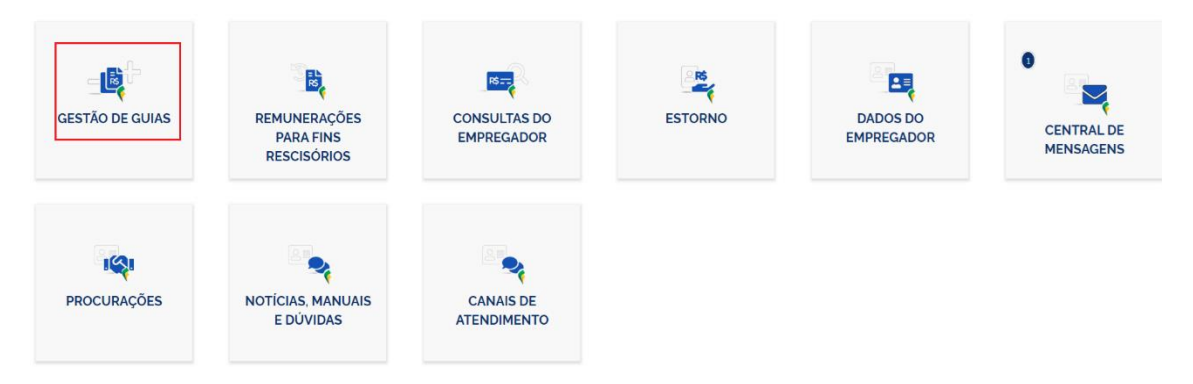

A funcionalidade **<EMISSÃO DE GUIA PARAMETRIZADA>** é para que o usuário tenha a facilidade de gerar as guias necessárias à sua quitação e regularização das pendências.

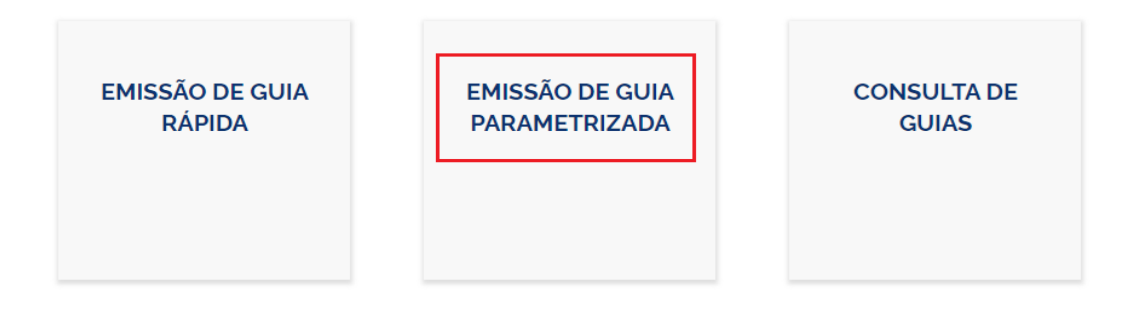

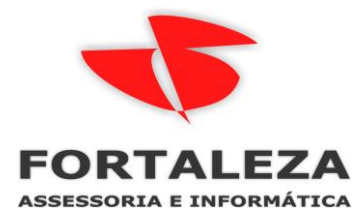

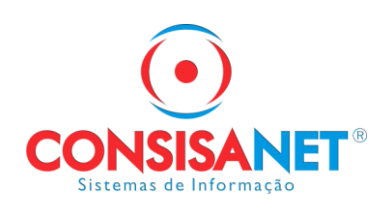

#### Informar a competência e clicar em Expandir Pesquisa

| <ul> <li>Competência de Apuração</li> </ul> |                           |                      |                     |                                                                        |                     |                |           |
|---------------------------------------------|---------------------------|----------------------|---------------------|------------------------------------------------------------------------|---------------------|----------------|-----------|
| Inicial Final                               |                           | Vencimento do Débito |                     |                                                                        |                     |                |           |
| Q 03/2024 X V Q 03                          | 3/2024 × V                |                      |                     | 曲                                                                      |                     |                |           |
|                                             |                           |                      |                     |                                                                        |                     |                |           |
| Tipo de Débito (Obrigatório)                | Vencimento (Obrigatório)  |                      | Guias               |                                                                        |                     |                |           |
| 🖌 Mensal 🖌 Rescisório                       | Avencer Vencido           |                      | 🖌 Sem guia emitida  |                                                                        | Л                   |                |           |
|                                             |                           |                      |                     |                                                                        | $\sim$              |                |           |
|                                             |                           |                      |                     | Г                                                                      | Expandiz Descuies   | Limpor         | Desquiser |
|                                             |                           |                      |                     | L                                                                      | Expandir Pesquisa   | Limpar         | Pesquisar |
|                                             |                           |                      |                     |                                                                        |                     |                |           |
| quisa A                                     |                           |                      |                     |                                                                        |                     |                |           |
| Competência de Apuração                     |                           |                      |                     |                                                                        |                     |                |           |
| Inicial Final                               |                           | Versionate de Dábil  | _                   |                                                                        |                     |                |           |
| Q 03/2024 X V Q                             | 03/2024 🗙 🗸               | Vencimento do Debit  | .0                  | #                                                                      |                     |                |           |
|                                             |                           |                      |                     |                                                                        |                     |                |           |
| Tine de Dábile (Obrigatávie)                | Vensimente (Obsigntésie)  |                      | - Cuitar            |                                                                        |                     |                |           |
| Mensal Rescisório                           | A vencer Vencido          |                      | Sem quia emitida    |                                                                        |                     |                |           |
|                                             |                           |                      |                     |                                                                        |                     |                |           |
| Estabelecimento da                          |                           | Г                    | Tomador de Serviços | Após selecionar o tipo<br>informar o numero da<br>INSCRICAO DO TOMADOR | Local de Trabalho A | Atual          |           |
| Remuneração                                 | Código Lotação Tributária |                      |                     | no quadro abaixo                                                       | (admissão/alteraçã  | ão contratual) |           |
| CNPJ CAEPF CNO                              |                           | L                    | CNPJ CPF CNO        |                                                                        |                     | PFCNO          |           |
|                                             |                           |                      |                     |                                                                        | Informe CNPJ, CP    |                |           |
| CPF do Trabalhador                          | Matricula                 |                      | Código da Categoria |                                                                        |                     |                |           |
|                                             |                           |                      | Q                   |                                                                        |                     | ~              |           |
|                                             |                           |                      |                     |                                                                        |                     |                |           |
|                                             |                           |                      |                     |                                                                        |                     |                |           |
|                                             |                           |                      |                     | Ocultar F                                                              | esquisa Expandida   | Limpar         | Pesquisar |

Após pesquisar serão listados os empregados vinculados ao tomador informado, deve selecionar todos e adicionar a guia.

Através dessa guia também será gerada a relação analítica dos empregados

| itens selec | ionados                                    |                                   |                                      |          |                         |             |                                                |                                |                                     | Adicionar à guia                        |   |
|-------------|--------------------------------------------|-----------------------------------|--------------------------------------|----------|-------------------------|-------------|------------------------------------------------|--------------------------------|-------------------------------------|-----------------------------------------|---|
| •           | Competência<br>de<br>Apuração <sub>0</sub> | Competência<br>de<br>Referência ç | Vencimento<br>do Débito <sub>0</sub> | Origem ç | CPF do<br>Trabalhador 😄 | Matrícula 🗧 | Estabelecimento da<br>Remuneração <sub>0</sub> | Código Lotação<br>Tributária ç | Tomador de<br>Serviços <sub>O</sub> | Local de<br>Trabalho Atual <sub>0</sub> | c |
| •           | 05/2024                                    |                                   | 20/06/2024                           | ESOCIAL  | <u>011 103 101 0.</u>   | 13261       | /0001-02                                       | 1_1_515_145                    | /0001-75                            | 0001-02                                 | 1 |
|             | 05/2024                                    |                                   | 20/06/2024                           | ESOCIAL  | VT0.000.001-00          | 11911       | /0001-02                                       | 1_1_515_145                    | /0001-75                            | /0001-02                                | 1 |
|             | 05/2024                                    |                                   | 20/06/2024                           | ESOCIAL  | 077-0E0-0E1-0E          | 12219       | /0001-02                                       | 1_1_515_145                    | /0001-75                            | /0001-02                                | 1 |
|             | 05/2024                                    |                                   | 20/06/2024                           | ESOCIAL  | M974                    | 12019       | /0001-02                                       | 1_1_515_145                    | /0001-75                            | /0001-02                                | 1 |
|             | 05/2024                                    |                                   | 20/06/2024                           | ESOCIAL  | 55 . Jost Hot 45        | 12019       | /0001-02                                       | 1_1_515_145                    | /0001-75                            | /0001-02                                | 1 |

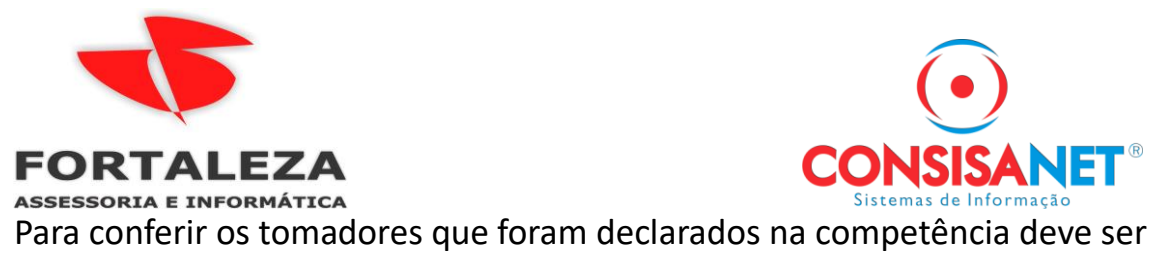

#### gerada o relatório em CSV

| A > Gestão de Guias |                                                                   |                              |                          |                       |                  |                    |                    |                      |     |
|---------------------|-------------------------------------------------------------------|------------------------------|--------------------------|-----------------------|------------------|--------------------|--------------------|----------------------|-----|
|                     | EMISSÃO E<br>RÁPII                                                | DE GUIA<br>DA                |                          | EMISSÃO D<br>PARAMETR | e guia<br>Rizada |                    | C                  | CONSULTA DE<br>GUIAS | ]   |
| € FC                | GTS Digital                                                       |                              |                          |                       |                  |                    |                    |                      | • ( |
|                     | Consulta de G<br>Permite a consulta de guías emitid<br>Pesquisa ^ | iulas pelo FGTS Digital, com | exceção das guias de par | celamento.            |                  |                    |                    |                      |     |
|                     | Competência de Apuração                                           |                              | Ven                      | cimento da Guia       |                  |                    |                    |                      |     |
|                     | Inicial                                                           | Final                        | Inicia                   | L                     | Final            |                    |                    |                      |     |
|                     | Q 03/2024 X V                                                     | • Q 03/2024                  | × ~                      | #                     |                  | <b>#</b>           |                    |                      |     |
|                     |                                                                   |                              |                          |                       |                  |                    |                    |                      |     |
|                     | Número da Guia                                                    | Situação da                  | Guia                     |                       | Data da Arre     | ecadação           |                    |                      |     |
|                     |                                                                   | Q                            |                          |                       | Limpar (         | Pesquisar          |                    |                      |     |
|                     | Guias Emitidas                                                    |                              |                          |                       |                  |                    |                    |                      |     |
|                     | Número da Guia ç                                                  | Tipo de Guia ç               | Vencimento da Guia 🔅     | Data da Arrecadação 🗧 | V                | alor Total 🗧 Situa | ação da Guia 🖯     | Ações 🗧              |     |
|                     |                                                                   |                              |                          |                       |                  |                    |                    |                      |     |
|                     | 0124032200872806-0                                                | MENSAL                       | 19/04/2024               |                       |                  | 223.04 Ve          | ncida              | •                    |     |
|                     | 0124041704683777-7                                                | MISTA                        | 17/04/2024               | 17/04/2024            |                  | 58.928,72 Pa       | ga Individualizada | <u>ی</u> :           |     |

### Clicar nos 3 pontos e utilizar opção Imprimir Relatório em CSV

| 0124041704683777-7 | MISTA      | 17/04/2024 | 17/04/2024 | 58.928.72 Paga Individ | ualiza Imprimir guia      |
|--------------------|------------|------------|------------|------------------------|---------------------------|
|                    |            |            |            |                        | Imprimir relatório em PDF |
|                    |            |            |            |                        | Imprimir relatório em CSV |
| 0124040503334248-7 | RESCISORIA | 05/04/2024 | 05/04/2024 | 3.961.89 Paga Individ  | ualizada 💙 🔹              |

## Essa relação de tomadores é sintética, ou seja, só tem o total por tomador.

| Nome                                             | Тіро                      | Tamanho Compact | Protegido |
|--------------------------------------------------|---------------------------|-----------------|-----------|
| 00081160_01240417046837777_Categorias.csv        | Arquivo de Valores Separa | 1 KB            | Não       |
| 100081160_01240417046837777_Estabelecimentos.csv | Arquivo de Valores Separa | 1 KB            | Não       |
| 🔕 00081160_01240417046837777_TiposDeValor.csv    | Arquivo de Valores Separa | 1 KB            | Não       |
| 100081160_01240417046837777_Tomadores.csv        | Arquivo de Valores Separa | 1 KB            | Não       |
| 100081160_01240417046837777_Trabalhadores.csv    | Arquivo de Valores Separa | 19 KB           | Não       |